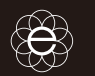

## 1. Installation & connection

# 2. Installer Configuration

**Ouick Installation Guide USB** interface Ū LED indicator

eSolar GPRS/4G

| LED indicator status description |                 |                                                          |  |
|----------------------------------|-----------------|----------------------------------------------------------|--|
| Green                            | flicker         | GPRS in normal work                                      |  |
|                                  | long<br>onlight | GPRS is not connected to the server                      |  |
| Blue                             | flicker         | Bluetooth is connected                                   |  |
| Green/blue                       | off             | In communication with<br>equipment or no power<br>supply |  |

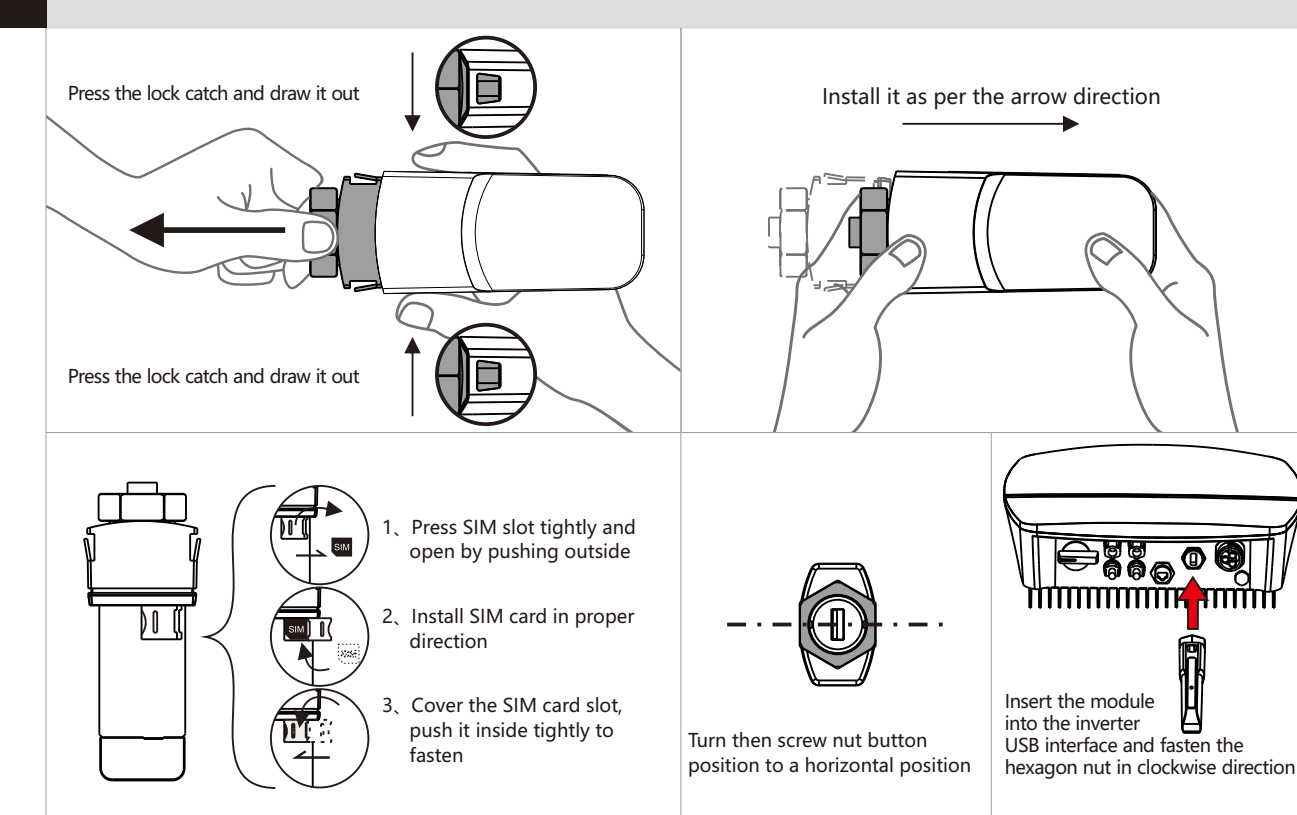

#### (1) Download eSolar O&M APP and register an account

For iOS system, you could search "eSolar O&M" in App Store to download and install this APP. For Android system, you could search "eSolar O&M" in Google play to download and install this APP. For iOS/Android system, you can directly log in on https://fop.saj-electric.com by scanning QR code to install "eSolar O&M" APP.

After download, please use the installer account to login.

#### (2) GPRS/4G connection

After installation of the module, power on the inverter. Wait for 2 minutes, if the module signal light is green, it means that the module is working normally and sending data to server. If the station is builded, the inverter information can be viewed in APP or website.

### (3) Bluetooth connection

(1) Turn on mobile phone's Bluetooth connection.

| < Bluetooth         |
|---------------------|
| Bluetooth           |
| Device name         |
|                     |
|                     |
|                     |
| Fig.3-2 Android sys |
|                     |

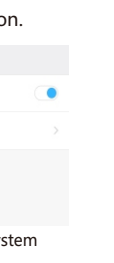

(2) Log in APP $\rightarrow$ " Mv" " Remote interface  $\rightarrow$ control" Bluetooth connection" " Next  $\rightarrow$  $\rightarrow$ step"  $\rightarrow$  Search equipment  $\rightarrow$  click on the Bluetooth name of the inverter (such as R5-5K-S2:00001)

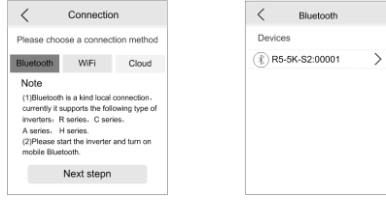

Fig. 3-3 Bluetooth connection

Fig.3-4 Search equipment

③ Bluetooth connected, module signal light is blue→set country and grid code for first startup→After inverter start, users can view inverter's

| C Initial Setting Save | < Device info                                            |
|------------------------|----------------------------------------------------------|
| Country                | Bluetooth: R5-5K-S2:00001<br>R5S2502G1815E00001          |
|                        | Basic info Running into Power info Even                  |
| irid code              | Inverter model   R5-5K-                                  |
|                        | Module SN code XXXXXX                                    |
|                        | <ul> <li>Module firmware version   XXXXXX</li> </ul>     |
| erter time             | Communication board   x00000     firmware version        |
| Auto timing            | Main board firmware XXXXXXX                              |
|                        | <ul> <li>Slave board firmware</li> <li>XXXXXX</li> </ul> |

Fig.3-5 Initial Setting

Fig.3-6 equipment information

Note: For the end user, please download the "eSolar Air" APP and log in to the APP or SAJ official website to register your account.